To register click on the following Link <u>Gotsport.com</u> After you create your account as the parent you need to add your son or Daughter as the player and register him/her

## **Click Add Family Member**

For example, see below

| • | Add Family Member                         | Search   |
|---|-------------------------------------------|----------|
| 1 | Alexander Nicolae<br>Inunited07@gmail.com | Register |

Once you add a family member you will see them below your name. (Yours might say Register after you add a family member) Click on Register and follow instruction till the end.

| • | Add Family Member                         | Search   |
|---|-------------------------------------------|----------|
| 1 | Alexander Nicolae<br>Inunited07@gmail.com | Register |
| 9 | Thomas Nicolae                            | Continue |

After you click on Register you will go to the profile page for your son or daughter. Make sure everything looks correct and **Click Save** at the bottom of the page.

Next step is the Parents page, this is where you add yourself as his/her guardian.

| Profile                   | Parents | Emergency Info | Registration                      | Payment        | Features |  |
|---------------------------|---------|----------------|-----------------------------------|----------------|----------|--|
| Thomas Nic<br>Change User | olae    |                |                                   |                |          |  |
| Add Parent/Guardian       |         |                | Parents/Guardians                 |                |          |  |
| New User                  |         | Select         | Nicolae, Alex.<br>Inunited07@gmai | ander<br>I.com |          |  |
|                           |         |                |                                   |                | Continue |  |

After you add yourself as the parent/guarding **Click Continue** and fill out the emergency contact.

Click Continue and choose which program you are interested

| 'homas Nicolae<br><sup>:hange User</sup>                                          |                               |                                                                                                    | U8 (09/04                                                                                                    | /2015)                                                                                                    |
|-----------------------------------------------------------------------------------|-------------------------------|----------------------------------------------------------------------------------------------------|----------------------------------------------------------------------------------------------------|----------------------------------------------------------------------------------------------------|
| IRAL                                                                              | FALL INTRAMURA<br>2023 CLINIC | L 2022 /WINTER                                                                                                    | WINTER CLINIC 20                                                                                                    | 023                                                                                                    |
| \$150.00                                                                          | Initial Fee                   | \$299.00                                                                                                    | Initial Fee                                                                                                    | \$199.00                                                                                                    |
| \$150.00                                                                          | Total                         | \$299.00                                                                                                    | Total                                                                                                    | \$199.00                                                                                                    |
| <ul> <li>Allows Credit Debit Payments</li> <li>Allow Check/MO Payments</li> </ul> |                               | Debit Payments<br>MO Payments                                                                                                    | <ul> <li>Allows Credit Debit Payments</li> <li>Allow Check/MO Payments</li> </ul>                                                                                                    |                                                                                                    |
|                                                                                   | Sel                           | ect                                                                                                    | Sel                                                                                                    | ect                                                                                                    |
|                                                                                   | Thomas Nicolae<br>thange User | Thomas Nicolae         thange User         JRAL         \$150.00         \$150.00         thild Fee         Total         * Allows Credit I         * Allow Check/         t         Set | Thomas Nicolae         thange User         JRAL         \$150.00         \$150.00         \$150.00         \$150.00         bit Payments         O Payments         Allows Credit Debit Payments         Allow Check/MO Payments         Select | Thomas Nicolae     U8 (09/04       thange User     Initial Fall INTRAMURAL 2022 /WINTER       \$150.00     Initial Fee       \$150.00     Initial Fee       \$299.00     Total       * Allows Credit Debit Payments     * Allow Check/MO Payments       • Allow Check/MO Payments     * Allow Check/MO Payments |

Click on Select

|--|

| 2               | Thomas Nicolae<br>Change User                                                |                    |
|-----------------|------------------------------------------------------------------------------|--------------------|
| Select Quantity | Name<br>Early Bird                                                           | Amount<br>\$-25.00 |
| 0 ~             | <b>Uniform</b><br>Little Neck Intramural Uniform must be worn at every game. | \$50.00            |
|                 |                                                                              | Continue           |

Click Continue once you made your choices.

## Last step is to Check out

| Cart                                |                                |  |          |          |
|-------------------------------------|--------------------------------|--|----------|----------|
| Item                                |                                |  | Quantity | Price    |
|                                     | Early Bird                     |  | 1        | -\$25.00 |
| 1                                   | Thomas Nicolae<br>PLAYER       |  | 1        | \$150.00 |
| Chec                                | kout                           |  |          |          |
| Click on<br>Select yc<br>and all de | Checkout<br>our payment<br>one |  |          |          |
| Hope this                           | s helps                        |  |          |          |